Wealth Management

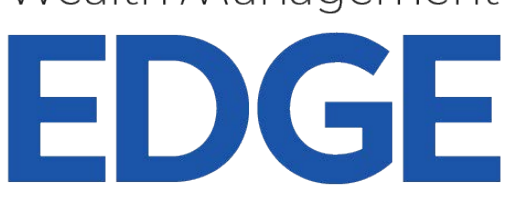

Please follow the steps below to register a staff member coming to the event. Please note- all individuals attending the event must be registered prior to arriving onsite. Any individuals arriving onsite are not guaranteed to any contract allocated passes.

## STEP 1

Log on to the sponsor registration dashboard. To find the email, search your inbox for the email titled: "Register your passes for Wealth Management EDGE 2025."

## STEP 2

Once on the dashboard, click on the Team button on the left-hand side of the page.

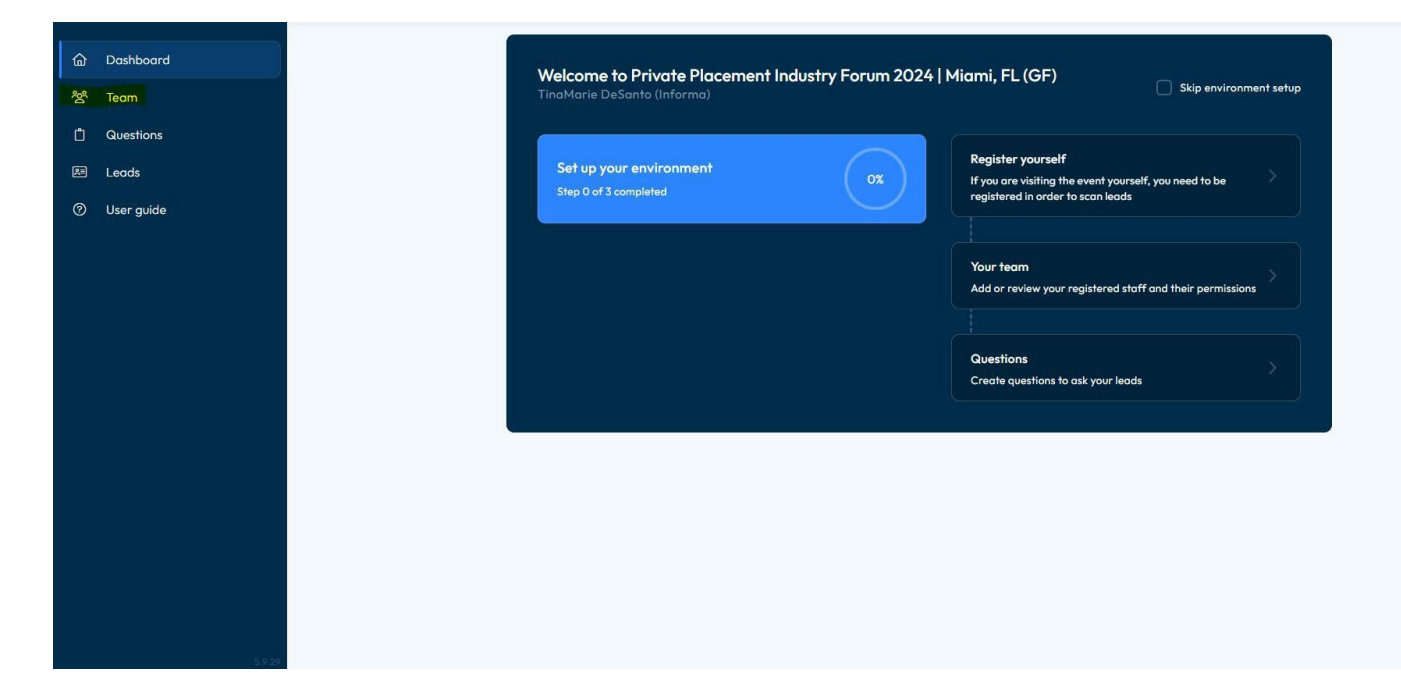

## STEP 3

Within the Team section, click on the Add Staff button on the top right-hand side of the page, and then the Register Delegate - SPEX option.

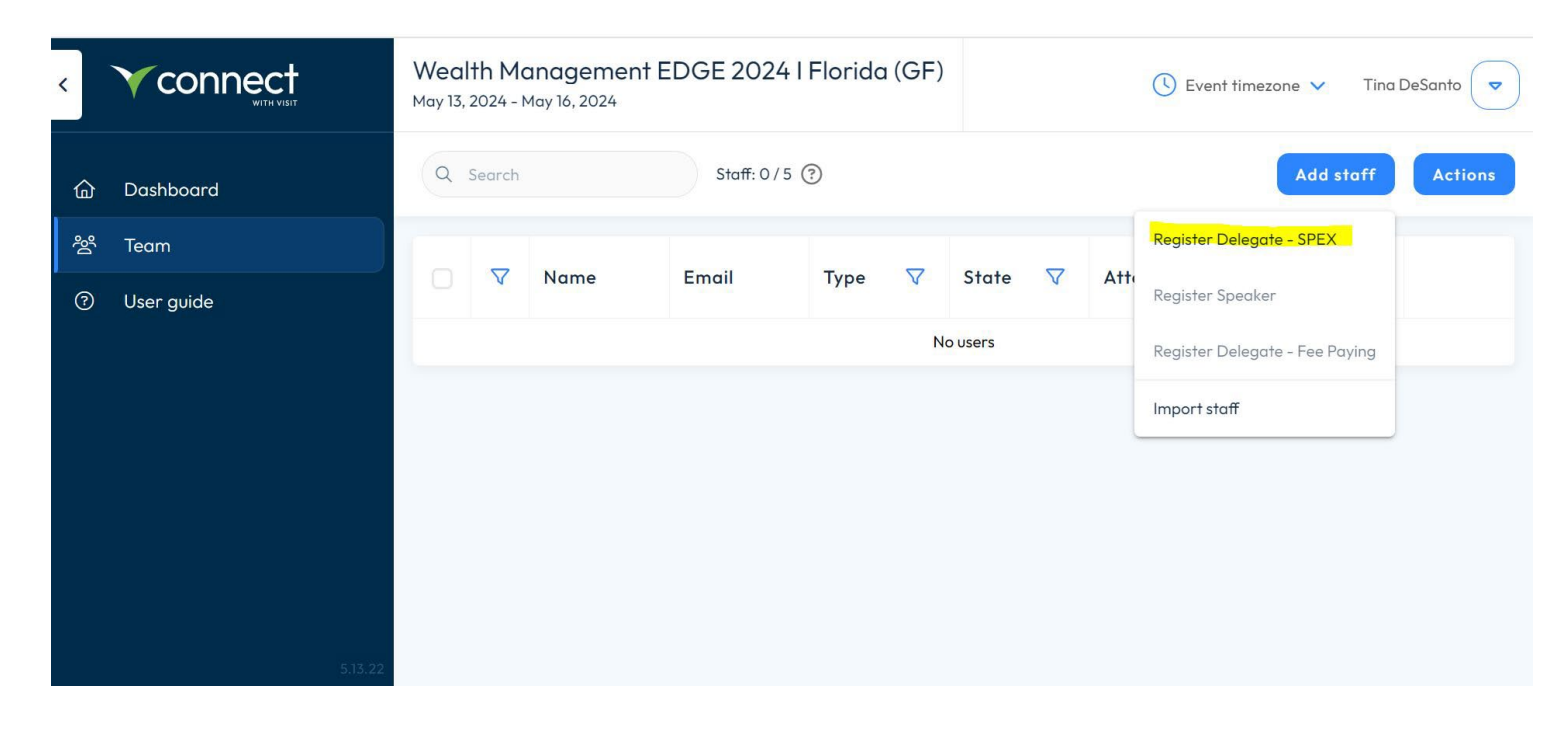

## STEP 4

Complete the required fields, without clicking any of the boxes at the bottom of the registration page. Once completed, click the Next button to finish the registration process.

|    | Staff: 0 (?) No scan licences |              | Add staff Actions      |
|----|-------------------------------|--------------|------------------------|
|    | Add SPEX Guest                |              |                        |
| Er | sil                           | Attendance 🔽 | Lead Scans Permissions |
|    | First name * Last name *      |              |                        |
|    | Emoil *                       |              |                        |
|    | Phone number                  |              |                        |
|    | e.g. +31231234567             |              |                        |
|    | Informa                       |              |                        |
|    | Permissions Admin permissions |              |                        |
|    | Allow capture leads           |              |                        |
|    | Show all leads                |              |                        |
|    | Allow export leads            |              |                        |
|    |                               |              |                        |
|    | Cancer                        |              |                        |
|    |                               |              |                        |
|    |                               |              |                        |